### **COMMSCOPE®**

# Instruction Sheet

#### 654634 Revision A, January 2018

### Antenna Sharing Configuration using CommScope RET Controller Systems

#### **Table of Contents**

| 1 Overview                                                                                       | 2  |
|--------------------------------------------------------------------------------------------------|----|
| 1.1 Introduction                                                                                 | 2  |
| 1.2 Acronyms & abbreviations                                                                     | 2  |
|                                                                                                  |    |
| 2 Antenna Sharing Configuration using ATC Lite                                                   | 2  |
| 2.1 Changing Antenna Sharing                                                                     | 2  |
| 2.2 Viewing the Current Antenna Sharing Configuration                                            | 4  |
| 2.3 Antenna Sharing Configuration Build Tool                                                     | 5  |
| 2.4 Importing Antenna Sharing Configuration Data and Support Files to a PC from External Sources | 5  |
|                                                                                                  |    |
| 3 Antenna Sharing Configuration using RET Master apps                                            | 5  |
| 3.1 Changing Antenna Sharing                                                                     | 6  |
| 3.2 Viewing the Current Antenna Sharing Configuration                                            | 12 |
| 3.3 Importing Antenna Sharing Configuration Data and Support files to RET Master app             | 14 |

#### **Table of Figures**

| Figure 2-1 Finding devices through ATC Lite software                       | 2   |
|----------------------------------------------------------------------------|-----|
| Figure 2-2 Menu selection of change antenna sharing                        | 3   |
| Figure 2-3 Select and send antenna sharing to antenna device               | 3   |
| Figure 2-4 Menu selection for view antenna sharing                         | 4   |
| Figure 2-5 Graphical display of the current antenna sharing configuration  | 4   |
| Figure 2-6 Folder locations to copy antenna sharing support and data files | 5   |
| Figure 3-1 Select device for change antenna sharing                        | 6   |
| Figure 3-2 Initiate change antenna sharing                                 | 7   |
| Figure 3-3 Select new antenna sharing data file                            | 8   |
| Figure 3-4 Select and return to change configuration                       | 9   |
| Figure 3-5 Send antenna sharing to device                                  | .10 |
| Figure 3-6 Send antenna sharing completion message                         | 11  |
| Figure 3-7 Button for view antenna sharing                                 | .12 |
| Figure 3-8 Current antenna sharing configuration information               | 13  |
| Figure 3-9 Import antenna sharing support file on iOS                      | 14  |
| Figure 3-10 download attachment in Android                                 | 15  |

www.commscope.com

© 2016 CommScope, Inc. All rights reserved.

Visit our website at www.commscope.com or contact your local CommScope representative or BusinessPartner for more information. All trademarks identified by ® or ™ are registered trademarks or trademarks, respectively, of CommScope, Inc. 654634 A (01/18)

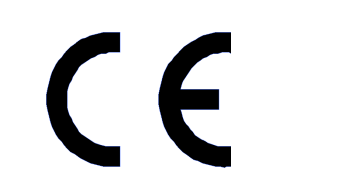

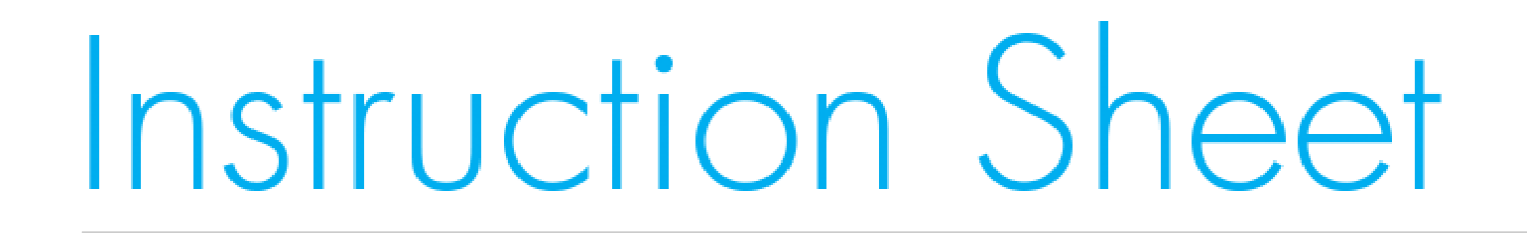

#### **1 Overview**

#### **1.1 Introduction**

The latest CommScope antennas support an Antenna Sharing feature. This feature provides independent beamtilt control from two radio controllers to the same antenna. The two separate AISG input ports on these antennas are internally connected to a RET control module, allowing operators to assign which radio has control for each band. CommScope RET Controller systems like the Antenna Tilt Controller (ATC) Lite on PC and RET Master application on mobile devices, implements the antenna sharing configuration process for these CommScope antennas. The following sections describes in detail about the features provided to manage and control antenna sharing.

The Antenna Sharing feature is available only in the ATC Lite version 8.4 and above. Commscope recommends visiting Commscope.com and downloading the latest version of the ATC Lite software.

Also the RETMaster apps are available in version 1.4.1 and above. Latest version of the RETMaster app can be downloaded from Apple ITunes store (iOS) or Google Play store (Android).

#### 1.2 Acronyms & abbreviations

| Third Generation Partnership Project             |
|--------------------------------------------------|
| Antenna Interface Standards Group                |
| Antenna Line Device                              |
| Application Programming Interface                |
| CommScope RET                                    |
| Interoperability Test                            |
| Remote Electrical Tilt                           |
| Single-Antenna Remote Electrical Tilt Actuator   |
| Multiple-Antenna Remote Electrical Tilt Actuator |
| User Interface                                   |
|                                                  |

### 2 Antenna Sharing Configuration using ATC Lite

#### 2.1 Changing Antenna Sharing

NOTE: Your antenna will initially be configured from factory with all RETs assigned to the AISG port 1. Use the following steps to reassign the RETs to one or both of the AISG ports, and to select the operating mode of each AISG port (SRET or MRET).

Run the ATC lite software (from desktop) with connection to the AISG port 1 on the antenna.

- 1. Click on 'Find Devices' to perform a device search.
- 2. After the device search is complete, select the device from the display list as shown in Figure 2-1. For an MRET, any subunit can be selected for antenna sharing configuration of the RET system.

| S Antenna Tilt Controller                                                                                                    | Lite 8.4 | 4.1 (USB) |        |                 |        |                                                  | _     | - 🗆 X |
|----------------------------------------------------------------------------------------------------|----------|-----------|--------|-----------------|--------|--------------------------------------------------|-------|-------|
| File Communication Tools Hel                                                                                                    | p        |           |        | Auto-Discovery  |        | <ol> <li>Click to sea<br/>for devices</li> </ol> | rch   |       |
| Get Device Info       Get Alarms       Clear Alarms       Self Test       Number of devices       Unknown       Vendor type: <ul> <li>Commscope C</li> <li>All</li> </ul> Find Devices       Cancel |          |           |        |                 |        |                                                  |       |       |
|                                                                                                    |          |           |        |                 |        |                                                  |       |       |
| ID                                                                                                    | Addr     | Type      | Status | Base Station ID | Sector | AISG                                             | ETilt | Gain  |
| CP000ETRN16509049MM.1                                                                                                    | 1.1      | MultiRET  | OK     |                 |        | 2.0                                              | 7.5   |       |
| CP000ETRN 16509049MM.2                                                                                                    | 1.2      | MultRET   | OK     |                 |        | 2.0                                              | 7.5   |       |

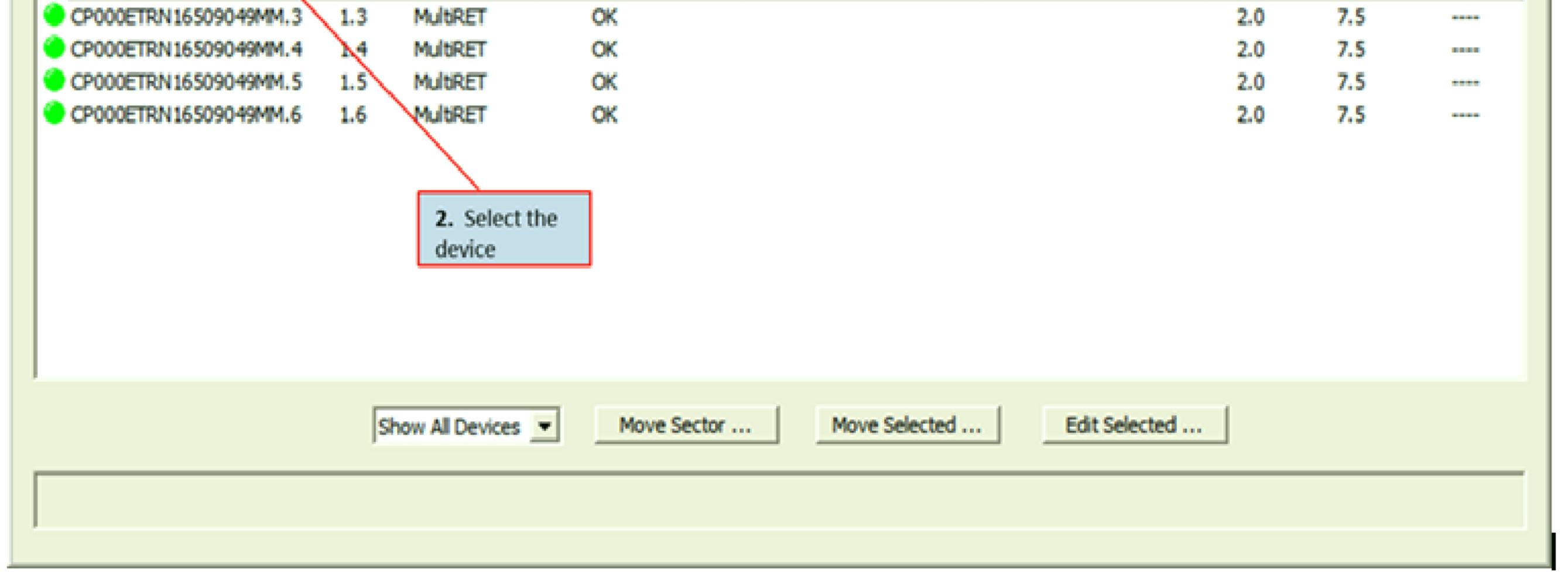

Figure 2-1 Finding devices through ATC Lite software.

#### www.commscope.com

© 2016 CommScope, Inc. All rights reserved.

Visit our website at www.commscope.com or contact your local CommScope representative or BusinessPartner for more information. All trademarks identified by ® or ™ are registered trademarks or trademarks, respectively, of CommScope, Inc. 654634 A (01/18)

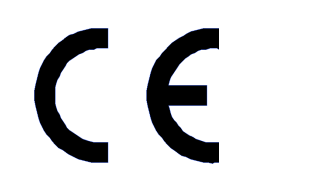

Page 2 of 15

Page 3 of 15

3. Select the menu "Tools"  $\rightarrow$  "Antenna Sharing Configuration"  $\rightarrow$  "Change Selected Antenna's Configuration..." as shown in the Figure 2-2.

| 🤤 Antenna Tilt Co                      | ontroller L                                                    | ite 8.4                            | l.1 (USB)       |          |                            |              |                                    |                                                          |              |       | - 🗆 ×      |
|----------------------------------------|----------------------------------------------------------------|------------------------------------|-----------------|----------|----------------------------|--------------|------------------------------------|----------------------------------------------------------|--------------|-------|------------|
| File Communication                     | Tools Help                                                     |                                    |                 |          |                            |              |                                    |                                                          |              |       |            |
| Device Status and 1<br>Get Device Info | Antenna I<br>Switch Pro<br>Addressin<br>Calibrate.<br>Actuator | Files<br>otocol M<br>Ig<br>Factory | lode            | ►<br>ari | arms Self Test             |              | Number of devices                  | Unknown 💌                                                | Vendor type: | Comms | cope C All |
| Device Information                     | Tower Mo                                                       | unted A                            | mplifier (TMA)  | _ ا      |                            | L            | THUDEVIC                           | <u></u>                                                  |              |       |            |
| ID                                     | Antenna :                                                      | Sharing                            | Configuration   | •        | Change Selected Antenna's  | : Configura  | tion                               | Sector                                                   | AISG         | ETilt | Gain       |
| CP000ETRN 1650                         | 9049MM.1                                                       | 1.1                                | MultiRET        |          | View Selected Antenna's Co | Infiguration | h                                  |                                                          | 2.0          | 7.5   |            |
| CP000ETRN 1650                         | 9049MM.2                                                       | 1.2                                | MultRET         |          | Open Antenna Sharing Cor   | nguration t  | oxioer                             |                                                          | 2.0          | 7.5   |            |
| CP000ETRN 1650                         | 9049MM.3                                                       | 1.3                                | MultiRET        |          | OK                         |              |                                    |                                                          | 2.0          | 7.5   |            |
| CP000ETRN 1650                         | 9049MM.4                                                       | 1.4                                | MultiRET        |          | OK                         |              |                                    |                                                          | 2.0          | 7.5   |            |
| CP000ETRN 1650                         | 9049MM.5                                                       | 1.5                                | MultiRET        |          | OK                         |              |                                    | $\mathbf{i}$                                             | 2.0          | 7.5   |            |
| CP000ETRN 1650                         | 9049MM.6                                                       | 1.6                                | MultRET         |          | OK                         |              | 3. Sel<br>apply<br>Anten<br>config | ect to view and<br>the available<br>na share<br>urations | 2.0          | 7.5   |            |
|                                        |                                                                | s                                  | how All Devices | •        | Move Sector                | Move Se      | elected                            | Edit Selected                                            |              |       |            |

Figure 2-2 Menu selection of change antenna sharing.

4. The window titled "Antenna Share Configuration" is displayed. This window contains the list of Antenna Share Configuration files that are available for the given Antenna model. When a relevant configuration is selected, the preview of the bands that are mapped to AISG 1 and AISG 2 are displayed, as shown in Figure 2-3.

5. Select the appropriate configuration, verify the Mode and Bands are correct, and click on the "Send Configuration" button to send the configuration data to the device through AISG.

| Intenna Shar                 | e Configuration                                                 |        |      | ×  |              |
|------------------------------|-----------------------------------------------------------------|--------|------|----|--------------|
| Select the /<br>(from list b | Antenna Share Configuration<br>elow) for the Antenna Model      | File   | /T_6 |    |              |
|                              | 2_IOT_6_ALL_AISG1-MRET.                                         | lat    |      |    |              |
| Configura                    | tion:                                                           |        |      | 4. | Available    |
| AISG 1                       |                                                                 | AISG 2 |      | An | tenna share  |
| Mode                         | MRET                                                            | Mode   |      | Co | nfigurations |
| Bands                        | ,<br>R1 [824-960] MHz<br>R2 [824-960] MHz<br>Y1 [1710-2170] MHz | Bands  |      |    |              |

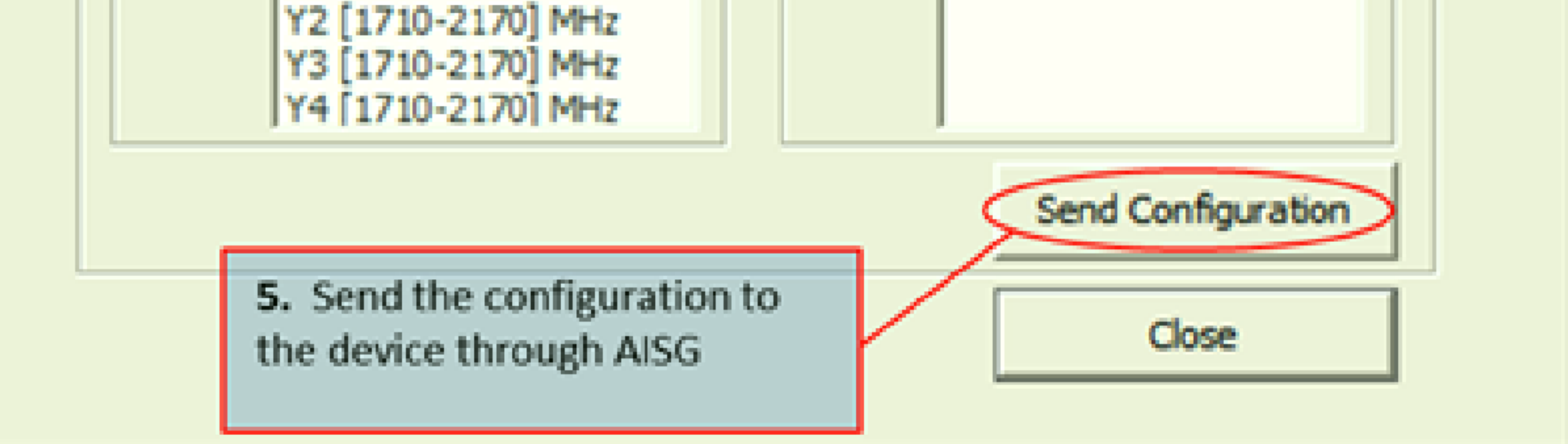

Figure 2-3 Select and send antenna sharing to antenna device.

www.commscope.com © 2016 CommScope, Inc. All rights reserved. Visit our website at www.commscope.com or contact your local CommScope representative or BusinessPartner for more information. All trademarks identified by ® or ™ are registered trademarks or trademarks, respectively, of CommScope, Inc. 654634 A (01/18) 6. After the configuration is sent to device, the RET system will reboot in the new configuration. From the main window use the "Find Devices" to search for the RET in its new configuration.

7. To see the RETs that were assigned to AISG 2, a search using ATC Lite software with connection to the AISG port 2 should be performed.

#### 2.2 Viewing the Current Antenna Sharing Configuration

1. Click on 'Find Devices' to perform a device search.

2. After the device search is complete, select the device from the display list as shown in Figure 2-1. For an MRET, any subunit can be selected for antenna sharing configuration of the RET system.

3. From the ATC Lite software main window select the menu "Tools"  $\rightarrow$  "Antenna Sharing Configuration"  $\rightarrow$  "View Selected Antenna's Configuration..." as shown in the Figure 2-4.

| 🤤 Antenna Tilt Cor                                         | ntroller Li                                                                    | te 8.4                                    | .1 (USB)                       |               |                         |                                                    |                                                                          |              |       | - 🗆 X      |
|------------------------------------------------------------|--------------------------------------------------------------------------------|-------------------------------------------|--------------------------------|---------------|-------------------------|----------------------------------------------------|--------------------------------------------------------------------------|--------------|-------|------------|
| File Communication                                         | ools Help                                                                      |                                           |                                |               |                         |                                                    |                                                                          |              |       |            |
| Device Status and<br>Get Device Info<br>Device Information | Antenna F<br>Switch Pro<br>Addressing<br>Calibrate.<br>Actuator F<br>Tower Mor | iles<br>tocol M<br>g<br>actory<br>unted A | ode<br>Reset<br>mplifier (TMA) | arms          | Self Test               | Auto-Discover<br>Number of<br>devices<br>Find Devi | y<br>Unknown 💌 🕚<br>ces                                                  | /endor type: | Comms | cope C All |
| ID                                                         | Antenna S                                                                      | haring                                    | Configuration                  | Change Selec  | ted Antenna's Configu   | uration                                            | Sector                                                                   | AISG         | ETilt | Gain       |
| CP000ETRN165090                                            | 049MM.1                                                                        | 1.1                                       | MUITRET                        | View Selected | Antenna's Configura     | tion                                               |                                                                          | 2.0          | 7.5   |            |
| CP000ETRN165090                                            | 049MM.2                                                                        | 1.2                                       | MultRET                        | Open Antenn   | a Sharing Configuration | xhBuilder                                          |                                                                          | 2.0          | 7.5   |            |
| CP000ETRN165090                                            | )49MM.3                                                                        | 1.3                                       | MultRET                        | OK            |                         |                                                    |                                                                          | 2.0          | 7.5   |            |
| CP000ETRN165090                                            | )49MM.4                                                                        | 1.4                                       | MultRET                        | OK            |                         |                                                    |                                                                          | 2.0          | 7.5   |            |
| CP000ETRN165090                                            | )49MM.5                                                                        | 1.5                                       | MultiRET                       | OK            |                         |                                                    |                                                                          | 2.0          | 7.5   |            |
| CP000ETRN165090                                            | 049MM.6                                                                        | 1.6                                       | MultRET                        | OK            |                         | <ol> <li>Securre<br/>config<br/>graph</li> </ol>   | lect to view the<br>nt antenna sharing<br>guration through a<br>nic tool | 2.0          | 7.5   |            |
|                                                            |                                                                                | s                                         | how All Devices                | Move Se       | ctor Move               | e Selected                                         | Edit Selected                                                            |              |       |            |
| 1                                                          |                                                                                |                                           |                                |               |                         |                                                    |                                                                          |              |       |            |

Figure 2-4 Menu selection for view antenna sharing.

4. Using the selected antenna's endcap image, the current antenna sharing configuration is displayed, as shown in the Figure 2-5. Note that all RETs are assigned to AISG1 in this example.

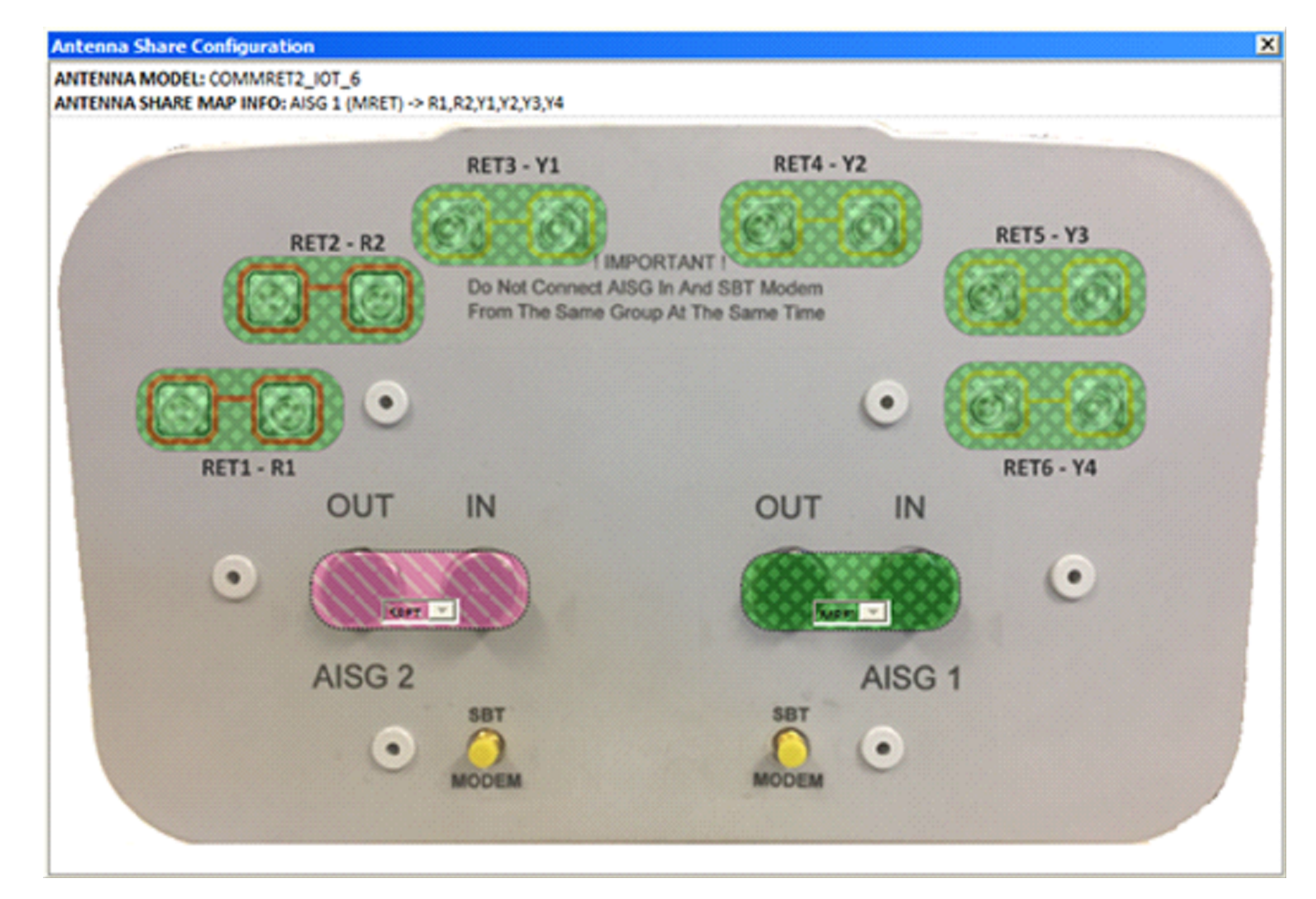

Figure 2-5 Graphical display of the current antenna sharing configuration.

#### www.commscope.com

© 2016 CommScope, Inc. All rights reserved.

Visit our website at www.commscope.com or contact your local CommScope representative or BusinessPartner for more information. All trademarks identified by ® or ™ are registered trademarks or trademarks, respectively, of CommScope, Inc. 654634 A (01/18)

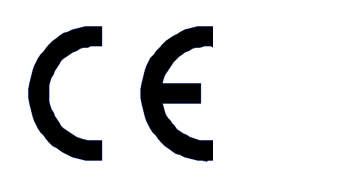

Page 4 of 15

#### 2.3 Antenna Sharing Configuration Build Tool

Antenna sharing data files used in previous steps can be built using the Antenna Sharing Configuration Builder Tool. This tool can be launched from the ATC Lite program. The detailed user guide for this tool is available in a separate document. Refer to this document for generating the antenna sharing data files.

#### 2.4 Importing Antenna Sharing Configuration Data and Support Files to a PC from External Sources

Antenna sharing data files have extension name "dat" and contain an antenna sharing mapping. These files, created with the Antenna Sharing Configuration builder tool, can be applied to an antenna by any PC.

Following steps describe how to import antenna sharing support files created on a different PC.

1. Obtain the antenna sharing support file from the external storage location (USB flash drive or e-mail attachment) and save to the local machine folder using Windows Explorer.

2. From the saved location copy the files to the respective folder path as mentioned in the table below and shown in the figure 2-6.

| File Type     |         | Extension name(s) | Folder location in the local machine                          |
|---------------|---------|-------------------|---------------------------------------------------------------|
| Antenna Shari | ng Data | .dat              | C:\Program Files (x86)\Commscope\ATC<br>Lite\AntennaShareData |
|               |         | .ngcr2            | C:\Program Files (x86)\Commscone\ATC                          |

Antenna Sharing Support .ANNOTD .png or .jpg

| ATC Lite                                          |                                 |                    |                 | _ 🗆 🗙                     |
|---------------------------------------------------|---------------------------------|--------------------|-----------------|---------------------------|
| 🕞 🕞 🖉 💶 🐨 🖉 🖉 🖉 🖉                                 | 86) • Commscope • ATC Lite • >> | 👻 🔯 Seard          | h ATC Lite      | 2                         |
| Organize - Include in library - Share with - Burn | Compatbility files New folder   |                    |                 | 8==                       |
| E 🎉 Program Files (x86)                           | ▲ Name ~                        | Date modified      | Туре            | Size                      |
| 🗉 🕌 Adobe                                         | AnternaShareConfig              | 12/1/2017 3:03 PM  | File folder     | Conv the support files    |
| Andrew Corporation                                | AnternaShareData                | 12/1/2017 3:03 PM  | File folder     | (ngcr2/ANNTOD / ing/ nng) |
| Android                                           | LINX QS Drivers                 | 12/1/2017 3:03 PM  | File folder     | to this folder            |
| AppInsights Copy the data files                   | 📕 TMA                           | 12/1/2017 3:03 PM  | File folder     |                           |
| Application Verifier (.dat) to this               | AccuRET1fw.bin                  | 3/16/2015 4:21 PM  | BIN File        | 99 KB                     |
| CACE Technologies     folder                      | ACRET1-TABLE_014.ar1t           | 11/17/2017 1:19 PM | AR 1T File      | 11 KB                     |
| CE Remote Tools                                   | AIAMfw.bin                      | 3/16/2015 4:21 PM  | BIN File        | 75 KB                     |
| F Cisco                                           | AITMfw.bin                      | 3/16/2015 4:21 PM  | BIN File        | 93 KB                     |
| 🗉 🍌 Common Files                                  | ARGUS-ANfw.bxt                  | 3/16/2015 4:21 PM  | Text Document   | t 1KB                     |
| 🗉 퉲 Common7                                       | ATCLite.chm                     | 8/22/2017 1:49 PM  | Compiled HTML   | . Help 11 KB              |
| E 🍌 Commscope                                     | S ATCLite.exe                   | 11/3/2017 1:51 PM  | Application     | 2,520 KB                  |
| ATC Lite                                          | ATCLite_EN.dl                   | 9/21/2017 11:17 AM | Application ext | ension 259 KB             |
| AntennaShareConfig                                | ATM300fw.bin                    | 3/16/2015 4:21 PM  | BIN File        | 70 KB                     |
| LINX OS Drivers                                   | COMMRET 1fw.bin                 | 7/26/2017 2:15 PM  | <b>BIN File</b> | 248 KB                    |
| TMA                                               | COMMRET2fw.bin                  | 11/2/2017 3:47 PM  | BIN File        | 239 KB                    |

Figure 2-6 Folder locations to copy antenna sharing support and data files.

NOTE: data files (.dat) copied can be accessed and used for antenna sharing through the "Change Selected

### **3 Antenna Sharing Configuration using RET Master apps**

RET Master apps are available on iOS and Android platforms running on mobile devices (smartphones or tablets). RET Master app needs a RET Master device that is connected to the antenna device through AISG for communication.

NOTE: RET Master app startup steps as given below:

- On the mobile device use WiFi feature to connect to the RET Master device's SSID.
- Launch the RETMaster app by clicking on the icon.

www.commscope.com

© 2016 CommScope, Inc. All rights reserved.

Visit our website at www.commscope.com or contact your local CommScope representative or BusinessPartner for more information. All trademarks identified by ® or ™ are registered trademarks or trademarks, respectively, of CommScope, Inc. 654634 A (01/18)

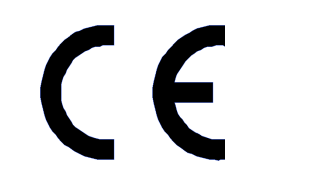

#### 3.1 Changing Antenna Sharing

- 1. From the RET Master app's main screen, select "Find Devices" to perform a device search.
- 2. On completion of the search, select the device from the list to display the Device Details screen, as shown in Figure 3-1.

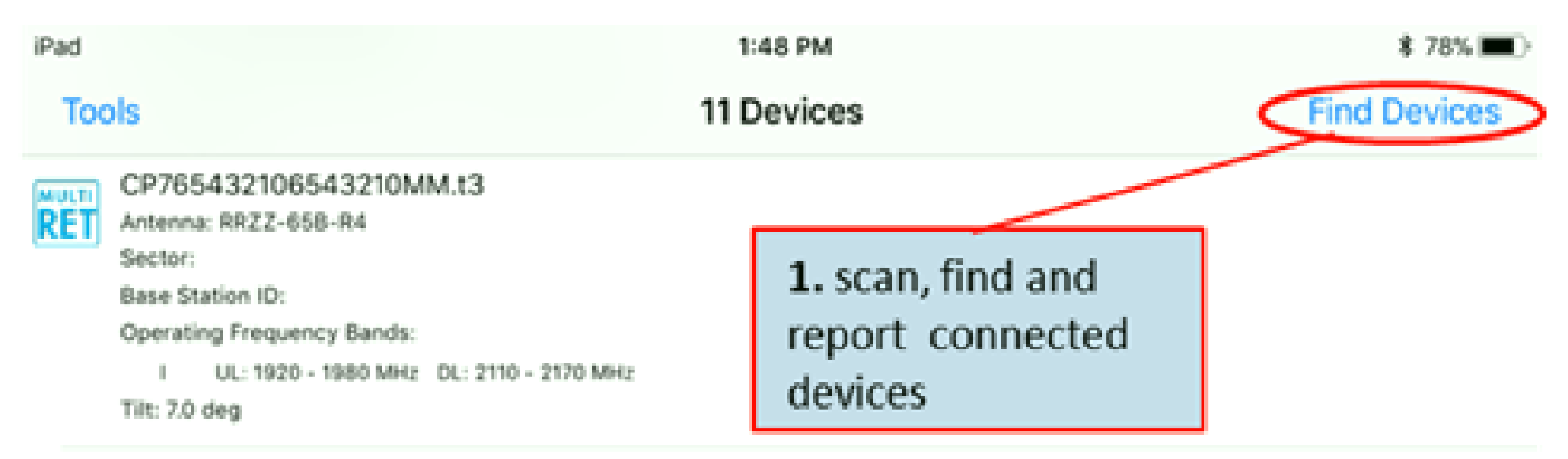

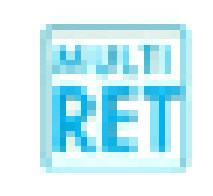

CP765432106543210MM.t4 Antenna: RRZZ-658-R4 Sector: Base Station ID: Operating Frequency Bands:

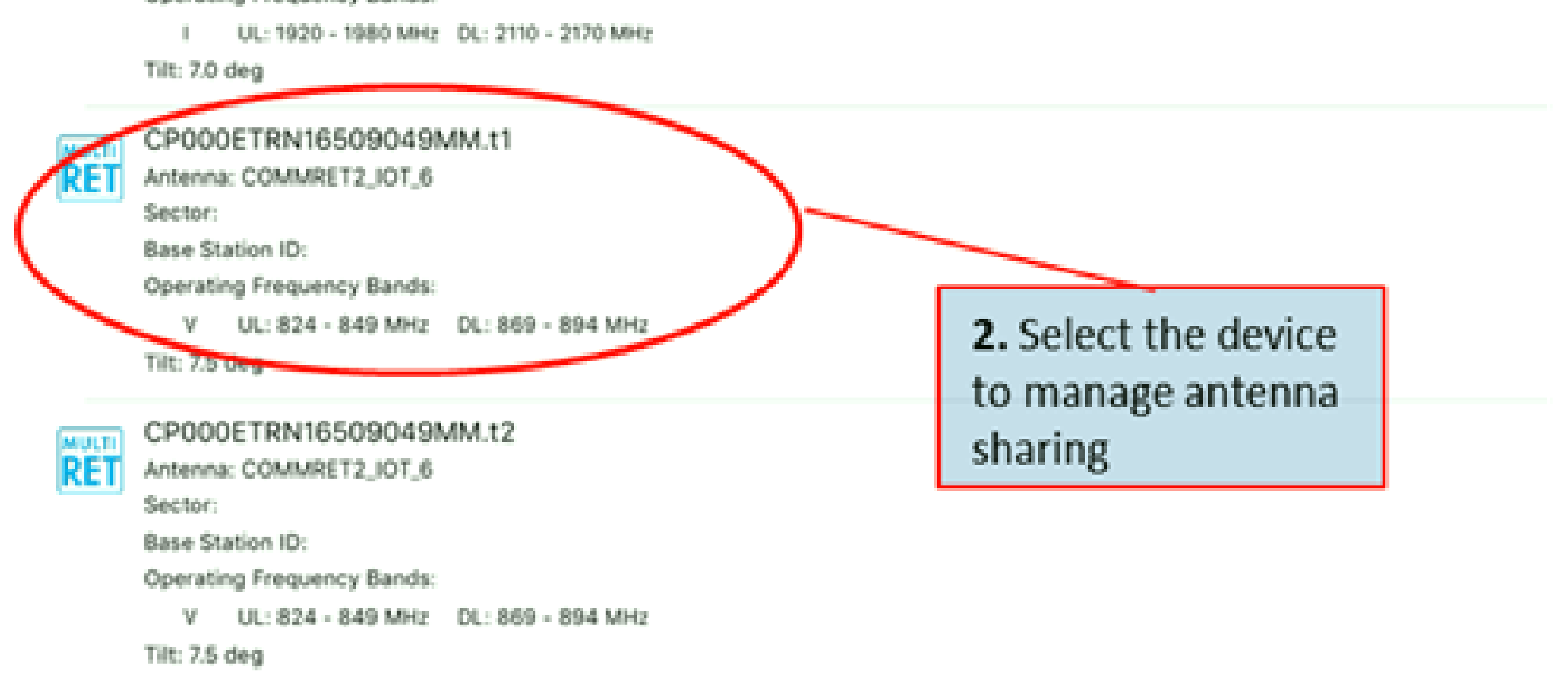

| - 62 |   |       |   |   |
|------|---|-------|---|---|
|      |   |       |   |   |
|      |   |       |   |   |
|      |   |       |   |   |
|      |   |       |   |   |
|      |   |       |   |   |
|      |   |       |   |   |
|      |   | _     |   |   |
|      |   |       |   |   |
|      |   |       | _ |   |
|      |   |       |   |   |
|      |   |       |   |   |
|      |   |       |   |   |
|      |   |       |   |   |
|      |   | <br>- |   |   |
|      | - | _     |   | _ |
|      |   |       |   |   |
|      |   |       |   |   |
|      |   |       |   |   |
|      |   |       |   |   |

#### CP000ETRN16509049MM.t3

Antenna: COMMRET2\_IOT\_6

Sector:

Base Station ID:

**Operating Frequency Bands:** 

I UL: 1920 - 1980 MHz DL: 2110 - 2170 MHz

Tilt: 7.5 deg

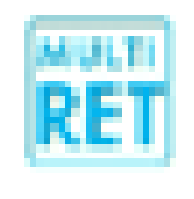

CP000ETRN16509049MM.t4 Antenna: COMMRET2\_IOT\_6 Sector:

Base Station ID:

Operating Frequency Bands:

I UL: 1920 - 1980 MHz DL: 2110 - 2170 MHz

Tilt: 7.5 deg

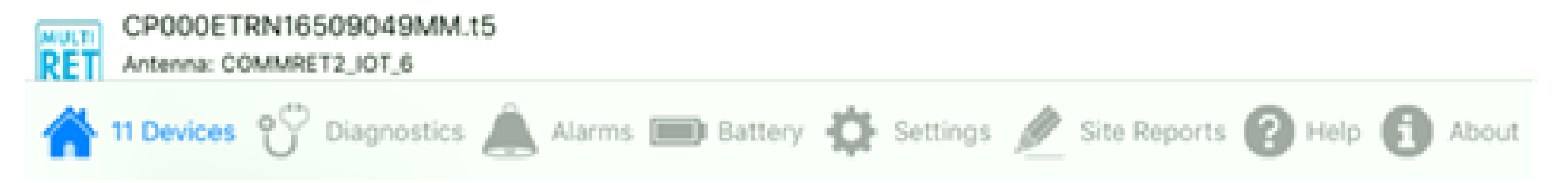

Figure 3-1 Select device for change antenna sharing.

www.commscope.com

© 2016 CommScope, Inc. All rights reserved.

Visit our website at www.commscope.com or contact your local CommScope representative or BusinessPartner for more information. All trademarks identified by ® or ™ are registered trademarks or trademarks, respectively, of CommScope, Inc. 654634 A (01/18)

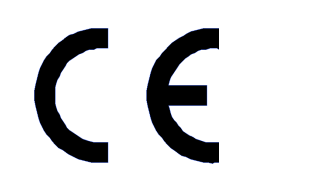

Page 6 of 15

3. In the Device details screen scroll down to the bottom of the view, among the list of buttons select "Change Antenna" Sharing" as shown in the figure 3-2.

| iPad           | 1:49 PM        | \$ 78% 🔳 )        |
|----------------|----------------|-------------------|
| Back           | Device Details |                   |
|                |                |                   |
| Device Info    |                |                   |
| Device Type    |                | MRET              |
| Product Number |                | COMMRET2          |
| Serial Number  |                | 000ETRN16509049MM |
| Bus Mode       |                |                   |

AISG 2.0

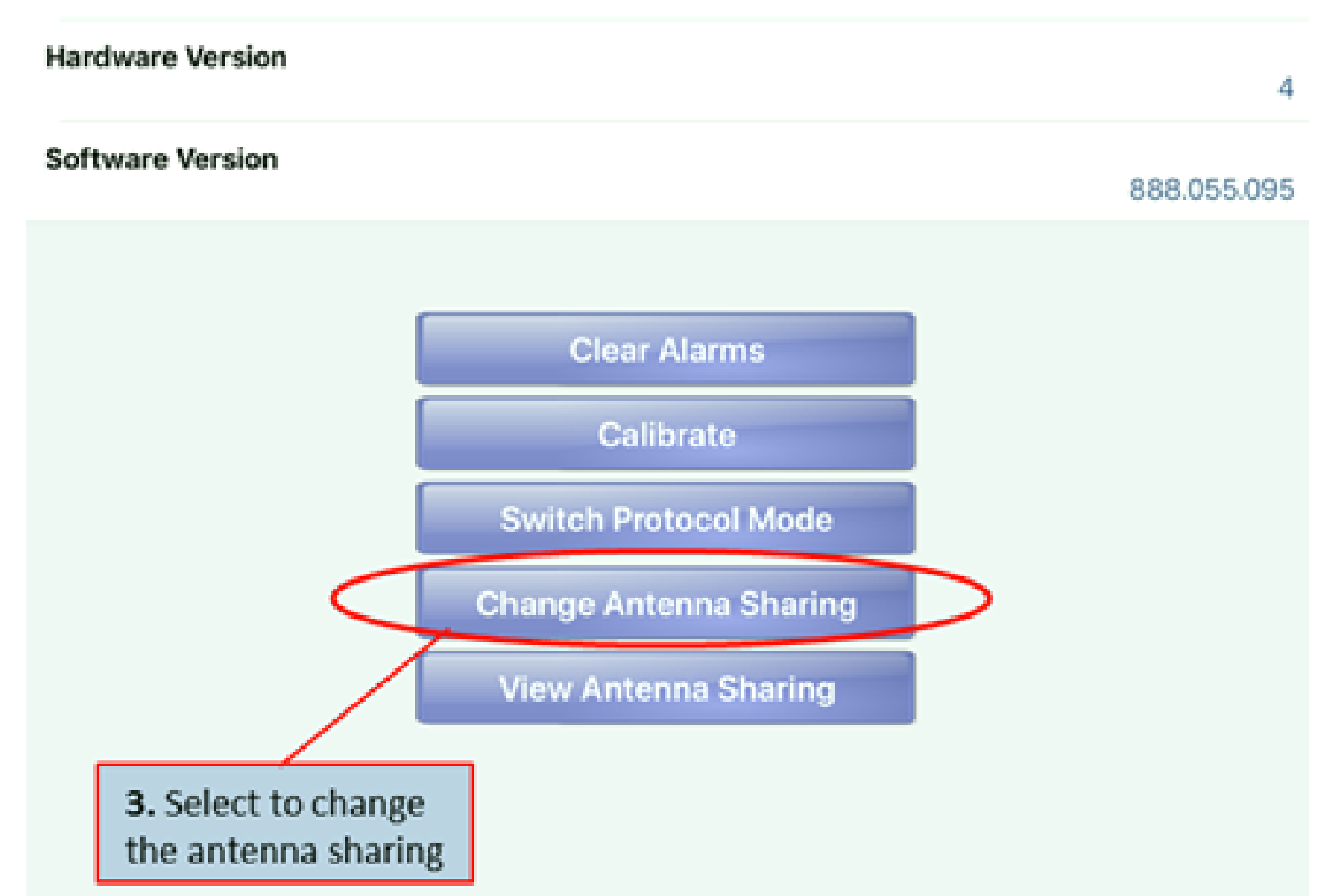

Figure 3-2 Initiate change antenna sharing.

www.commscope.com

© 2016 CommScope, Inc. All rights reserved.

Visit our website at www.commscope.com or contact your local CommScope representative or BusinessPartner for more information. All trademarks identified by ® or <sup>™</sup> are registered trademarks or trademarks, respectively, of CommScope, Inc. 654634 A (01/18)

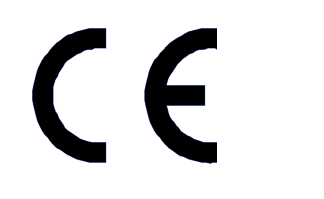

Page 7 of 15

4. In the "Antenna Sharing Configuration" screen select the "Data File" row to select a new antenna sharing configuration data file as shown in figure 3-3.

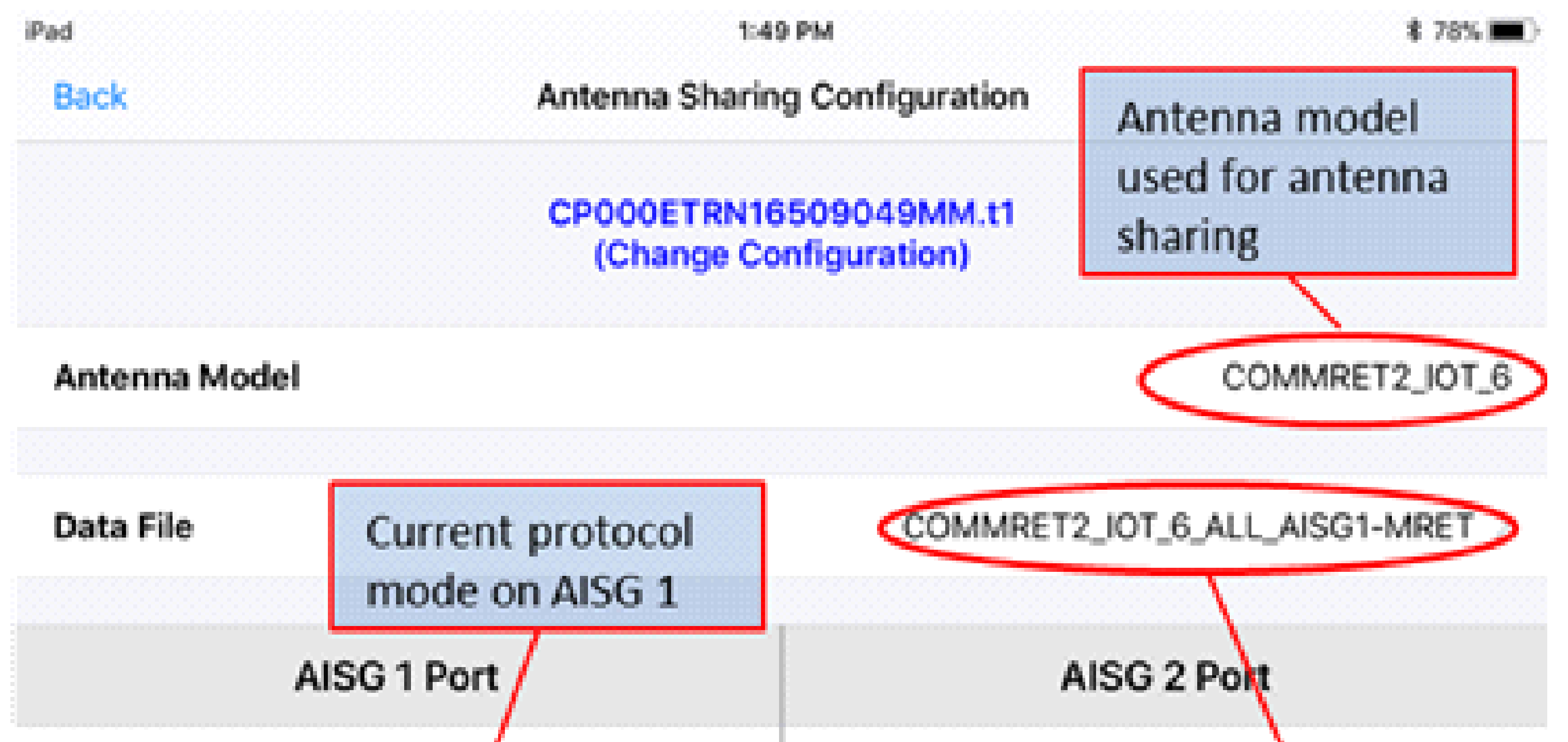

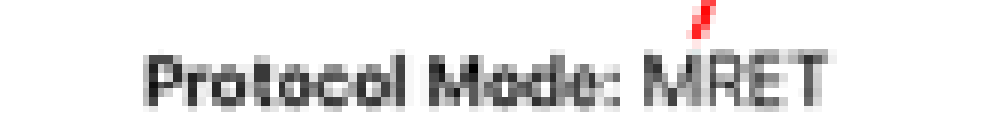

#### Assigned Bands:

R1 [824 - 960] MHz

R2 [824 - 960] MHz

Y1 [1710 - 2170] MHz

Y2 [1710 - 2170] MHz

Y3 [1710 - 2170] MHz

Protocol Mode: None

Assigned Bands:

4. Select this row to select a new data file for antenna sharing. Showing the data file name for the current antenna sharing configuration

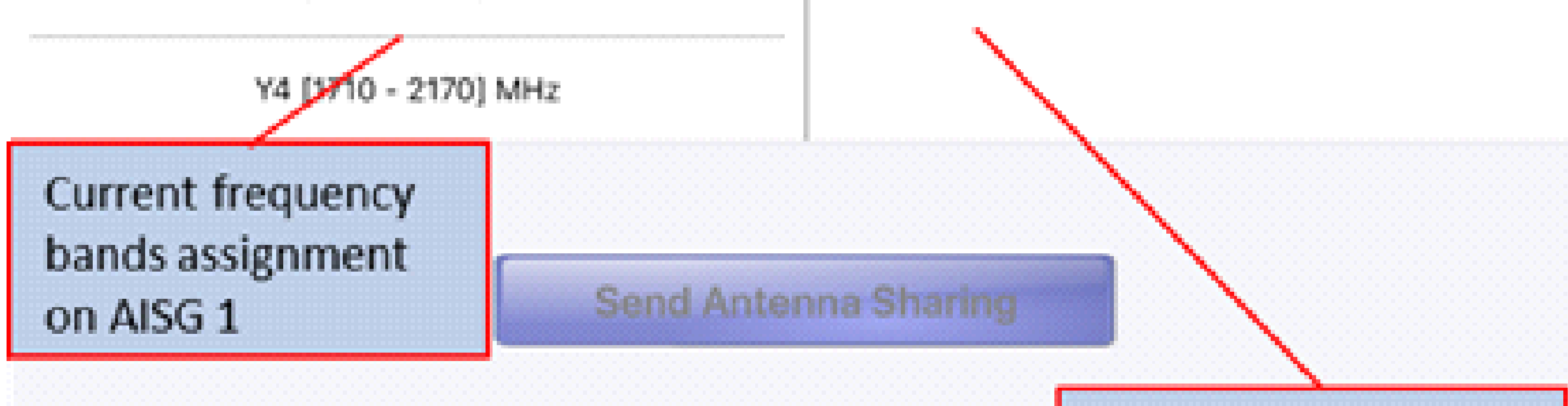

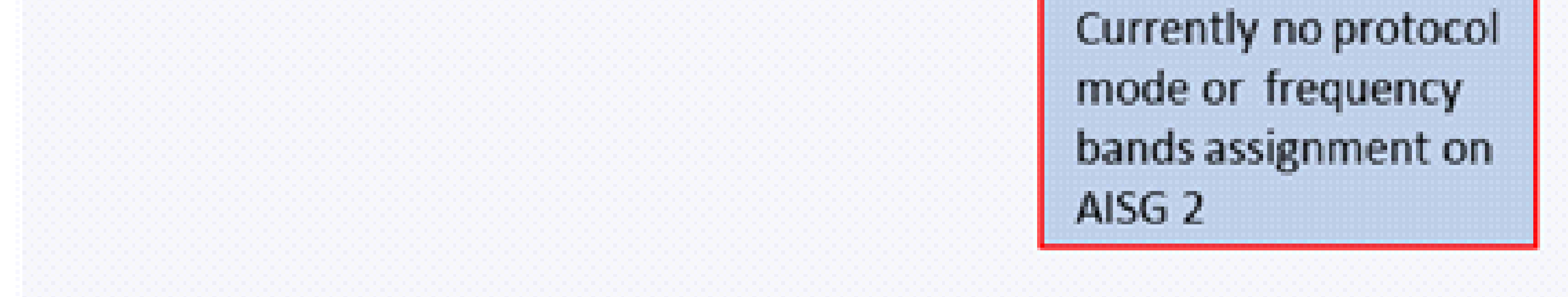

#### Figure 3-3 Select new antenna sharing data file.

www.commscope.com

© 2016 CommScope, Inc. All rights reserved.

Visit our website at www.commscope.com or contact your local CommScope representative or BusinessPartner for more information. All trademarks identified by ® or <sup>™</sup> are registered trademarks or trademarks, respectively, of CommScope, Inc. 654634 A (01/18)

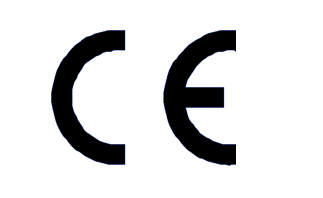

Page 8 of 15

5. The "Antenna Share Data Files" screen is shown with a list of file names. The current antenna sharing configuration's file name is shown selected as shown in the figure 3-4. Select the new antenna sharing configuration by selecting a file name from the list and select on "back" to return to the "change configuration" screen. For this example select the name COMRET2\_IOT\_6\_LO\_AISG1-MRET\_HI\_AISG2-MRET.

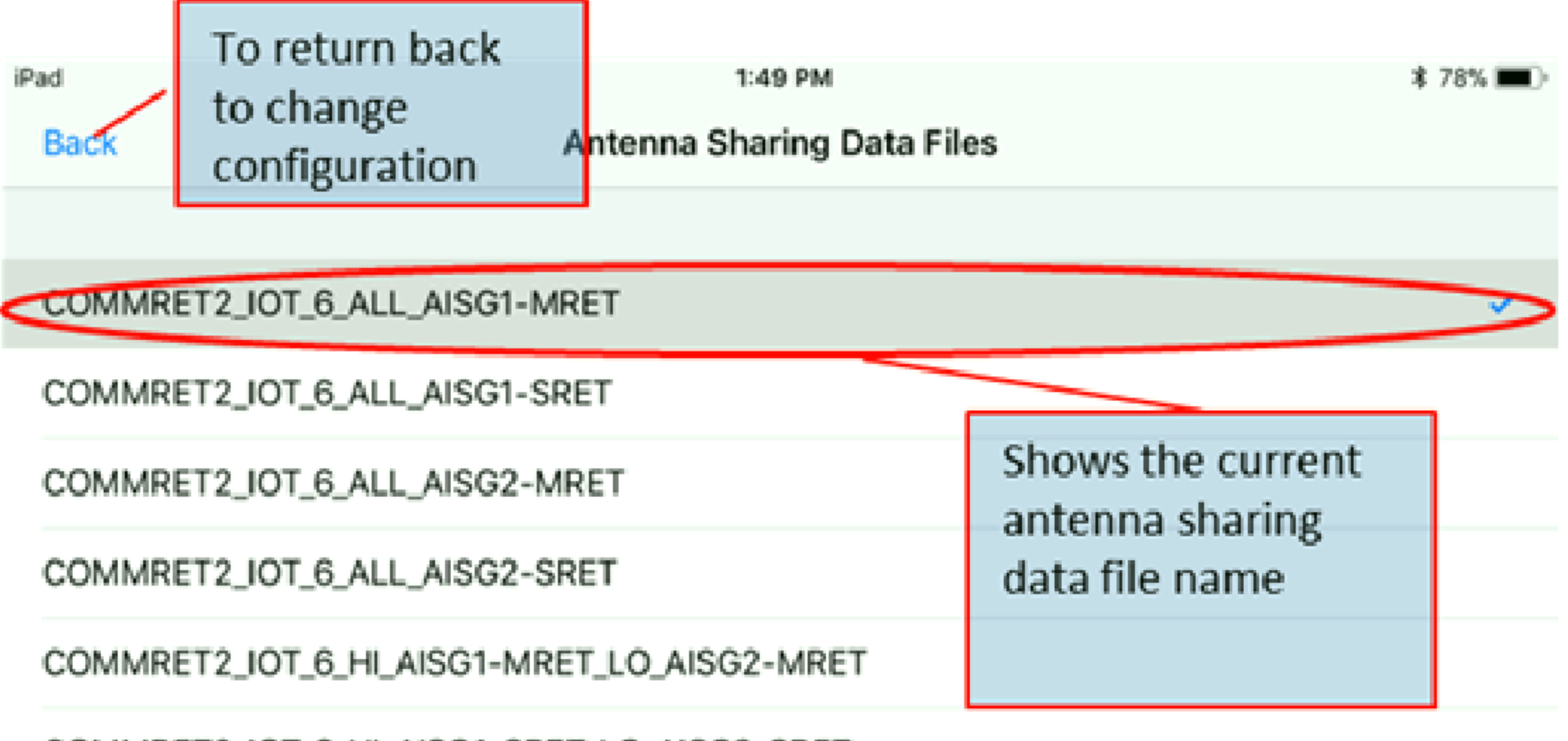

COMMRET2\_IOT\_6\_HI\_AISG1-SRET\_LO\_AISG2-SRET

COMMRET2\_IOT\_6\_LO\_AISG1-MRET\_HI\_AISG2-MRET

COMMRET2\_IOT\_6\_LO\_AISG1-SRET\_HI\_AISG2-SRET

5. Select the new antenna sharing data by file name

Figure 3-4 Select and return to change configuration.

www.commscope.com

© 2016 CommScope, Inc. All rights reserved.

Visit our website at www.commscope.com or contact your local CommScope representative or BusinessPartner for more information. All trademarks identified by ® or <sup>™</sup> are registered trademarks or trademarks, respectively, of CommScope, Inc. 654634 A (01/18)

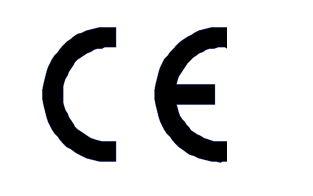

Page 9 of 15

6. The "Change Configuration" screen shows the antenna sharing information for the selected data file as shown in the figure 3-5. Click on the "Send Antenna Sharing" button to initiate the sending of antenna sharing to the antenna device.

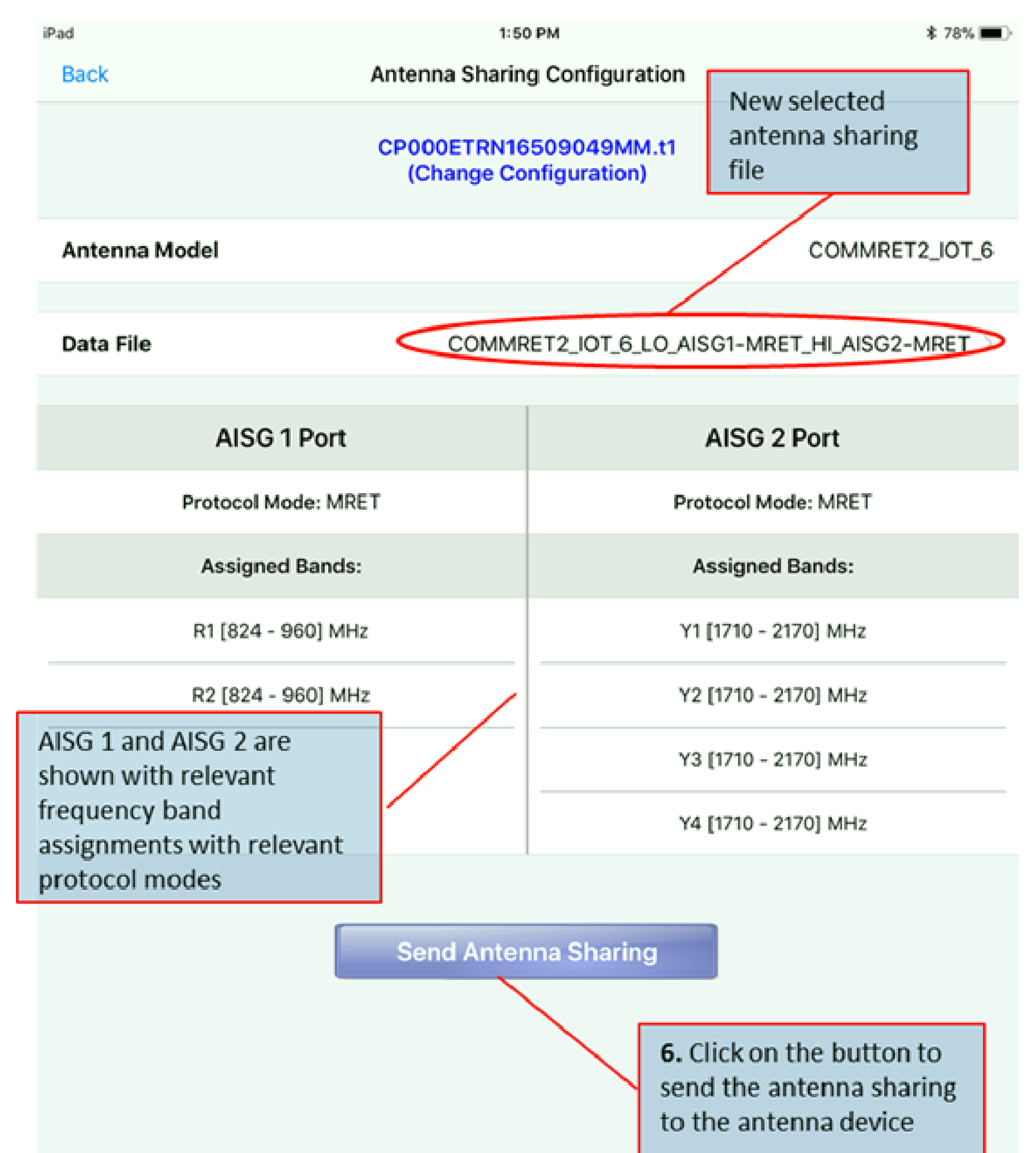

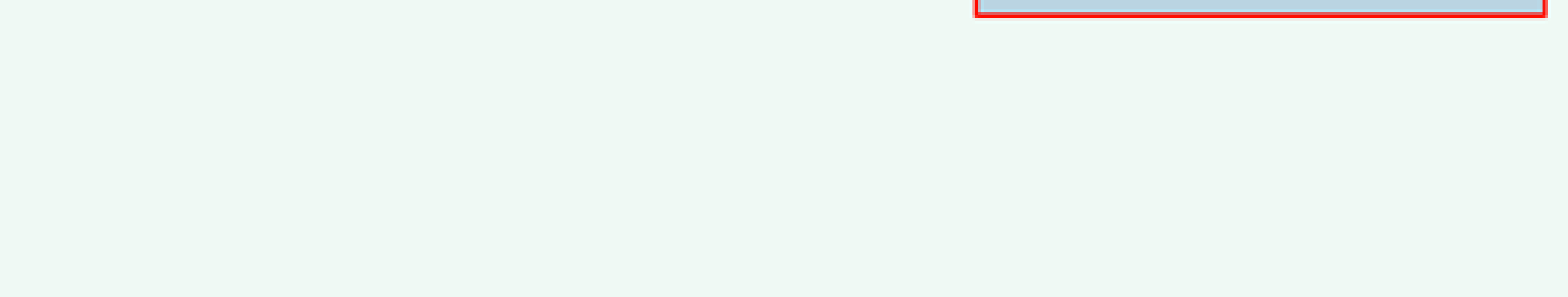

Figure 3-5 Send antenna sharing to device.

www.commscope.com

© 2016 CommScope, Inc. All rights reserved.

Visit our website at www.commscope.com or contact your local CommScope representative or BusinessPartner for more information. All trademarks identified by ® or ™ are registered trademarks or trademarks, respectively, of CommScope, Inc. 654634 A (01/18)

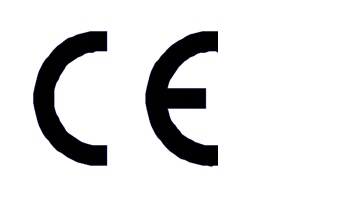

Page 10 of 15

7. Once the new antenna sharing configuration is sent to the device, the "Change Configuration" screen is closed and returned back to the Device Details screen, and the status of the configuration is displayed, as shown in figure 3-6. Click on OK to close the status window.

| iPad           | 1:50 PM        | \$ 78% 🔳 🤆        |
|----------------|----------------|-------------------|
| Back           | Device Details |                   |
|                |                |                   |
| Device Info    |                |                   |
| Device Type    |                |                   |
|                |                | MRET              |
| Product Number |                | COMMRET2          |
|                |                | COMMULETZ         |
| Serial Number  |                | 000ETRN16509049MM |
| Bus Mode       |                |                   |
|                |                | AISG 2.0          |

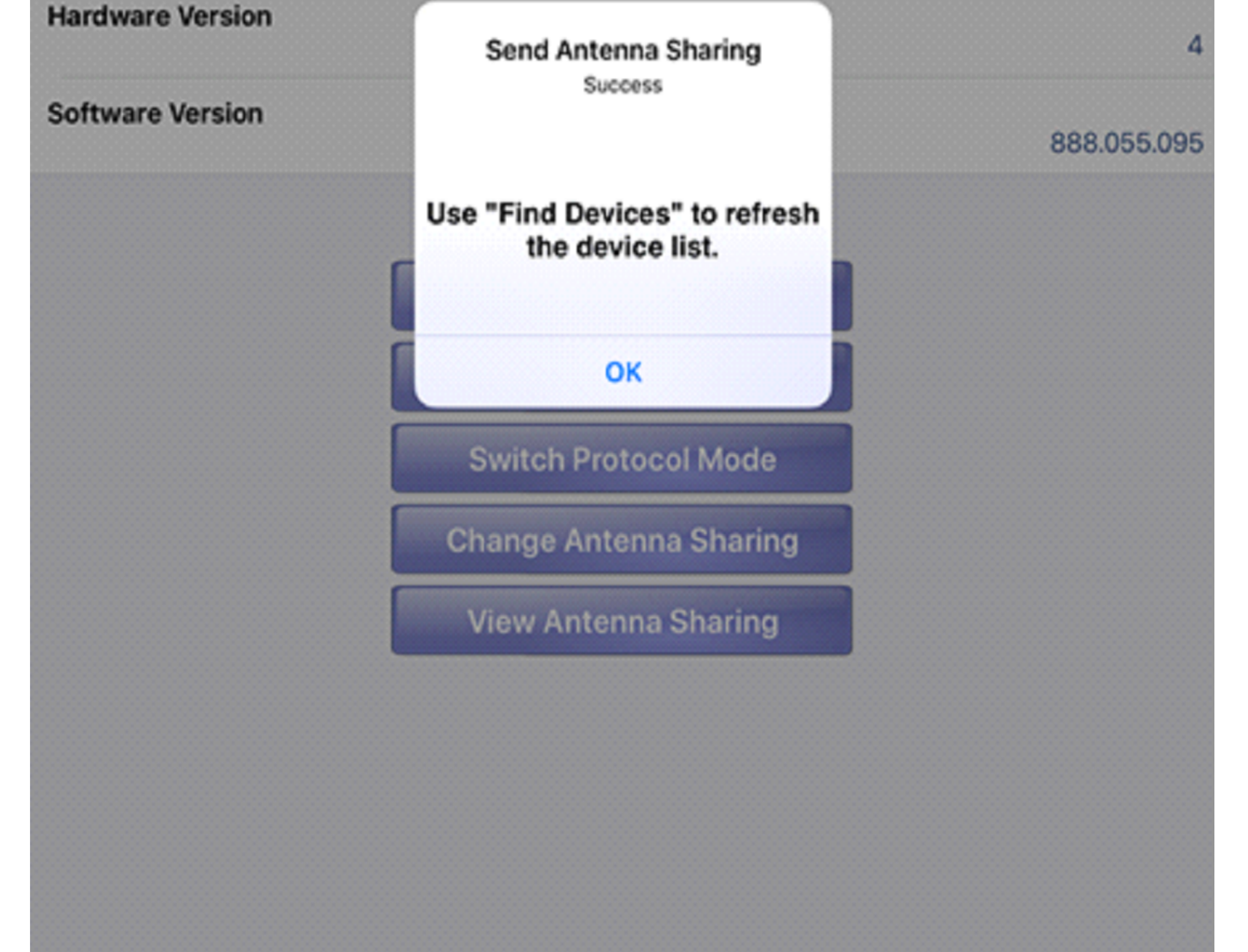

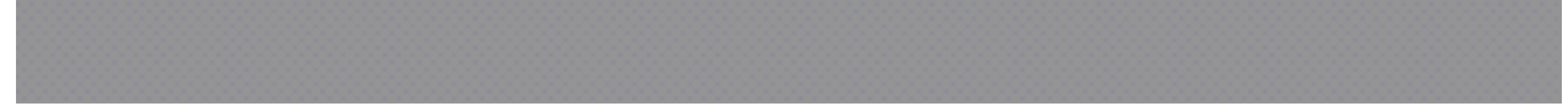

Figure 3-6 Send antenna sharing completion message.

Go back to the RETMaster home screen and select "Find Devices" to initiate a fresh device scan. On the reported list of devices, the configured RET should have the protocol mode (Multi-RET or Single-RET) and the relevant subunits (in case of Multi-RET) or devices (in case of Single-RET) reflecting the new antenna sharing configuration. Note that only the devices assigned to AISG 1 input port will be found and displayed.

To see the RETs that were assigned to AISG 2, a search using RETMaster app with the RETMaster device connected to the AISG port 2 should be performed.

www.commscope.com

© 2016 CommScope, Inc. All rights reserved.

Visit our website at www.commscope.com or contact your local CommScope representative or BusinessPartner for more information. All trademarks identified by ® or ™ are registered trademarks or trademarks, respectively, of CommScope, Inc. 654634 A (01/18)

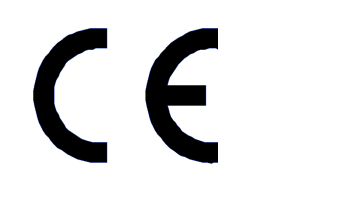

Page 11 of 15

654634

#### 3.2 Viewing the Current Antenna Sharing Configuration

From the RETMaster app's main screen, select "Find Devices" to perform a device search.

1. On completion of the search, select the device from the list to display the Device Details screen, as shown in Figure 3-1. In the "Device Details" screen, scroll down and click on the "View Antenna Sharing" button as shown in the Figure 3-7.

| * 78% 🔳 ) |
|-----------|
|           |
|           |
| MRET      |
| IMRET2    |
| 049MM     |
|           |

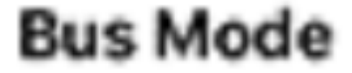

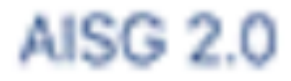

Hardware Version Software Version 888.055.095 **Clear Alarms** Calibrate Switch Protocol Mode Change Antenna Sharing **View Antenna Sharing** 

 Select to view the antenna sharing

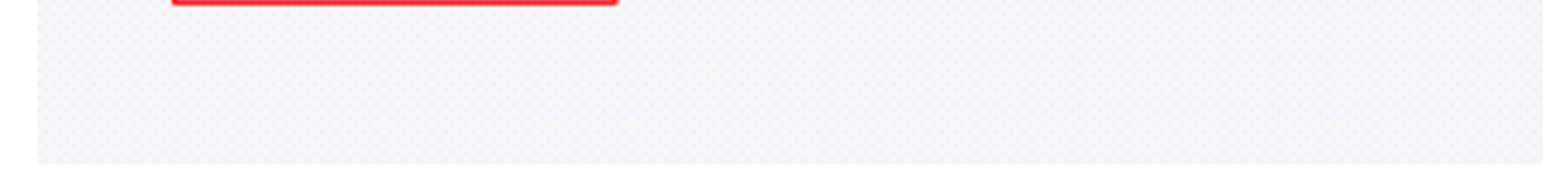

Figure 3-7 Button for view antenna sharing.

www.commscope.com

© 2016 CommScope, Inc. All rights reserved.

Visit our website at www.commscope.com or contact your local CommScope representative or BusinessPartner for more information. All trademarks identified by ® or <sup>™</sup> are registered trademarks or trademarks, respectively, of CommScope, Inc. 654634 A (01/18)

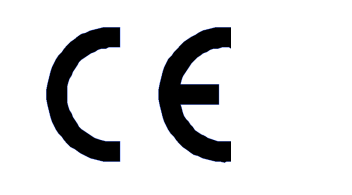

Page 12 of 15

2. The "Antenna Sharing Configuration" screen is shown with the current antenna sharing configuration; including the protocol mode and band assignments for both AISG ports of this RET system. See Figure 3-8.

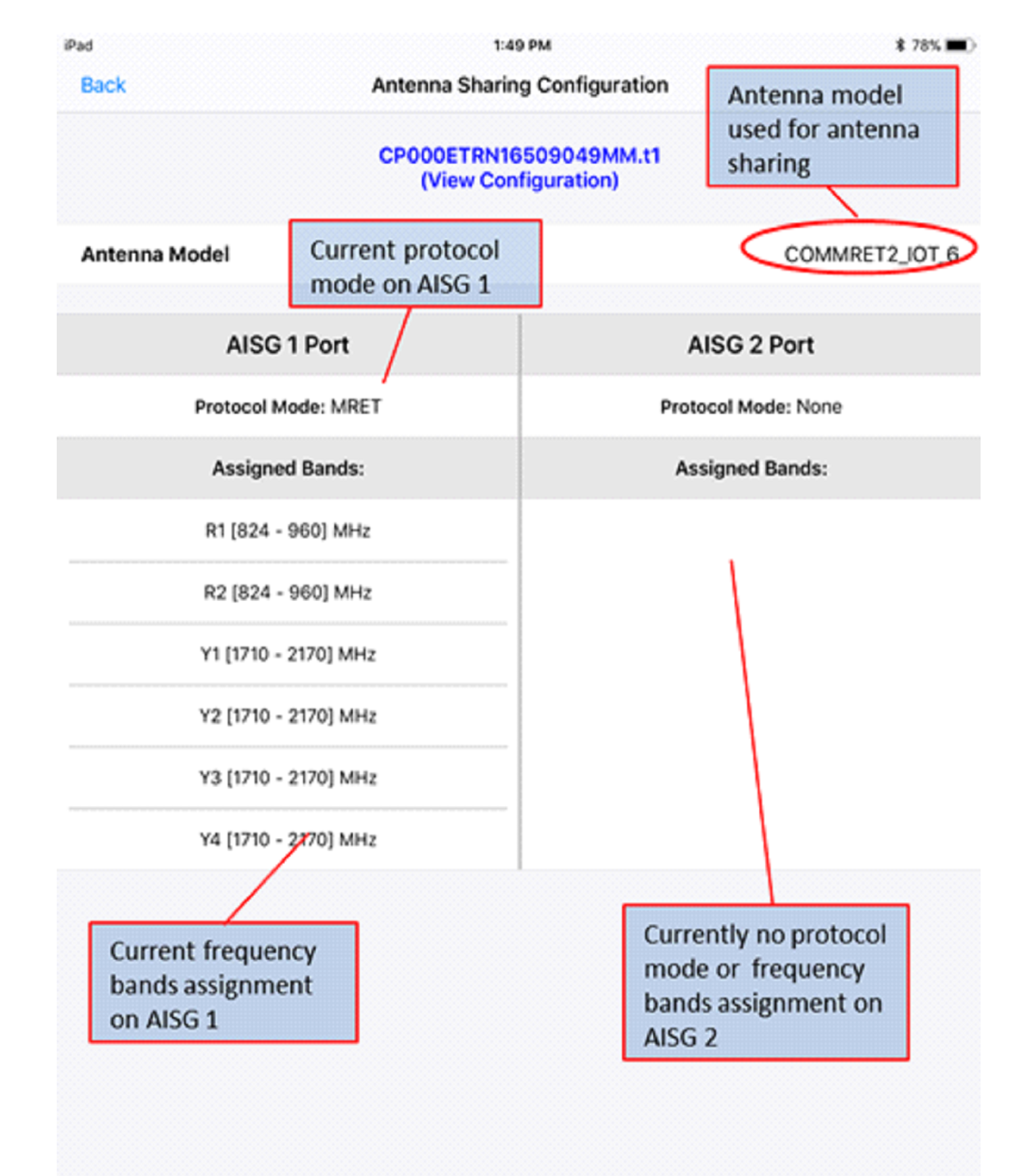

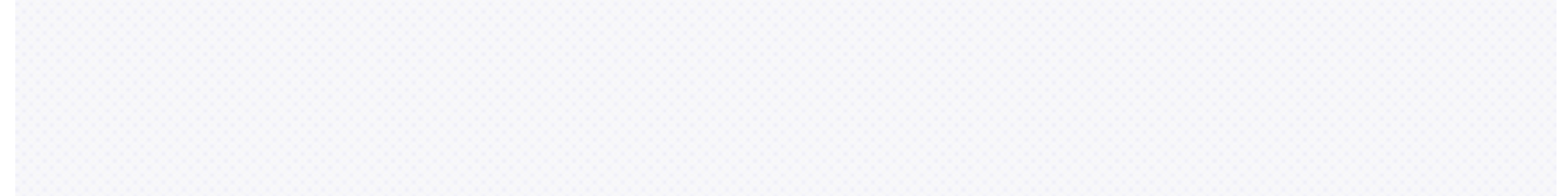

Figure 3-8 Current antenna sharing configuration information.

www.commscope.com

© 2016 CommScope, Inc. All rights reserved.

Visit our website at www.commscope.com or contact your local CommScope representative or BusinessPartner for more information. All trademarks identified by ® or ™ are registered trademarks or trademarks, respectively, of CommScope, Inc. 654634 A (01/18)

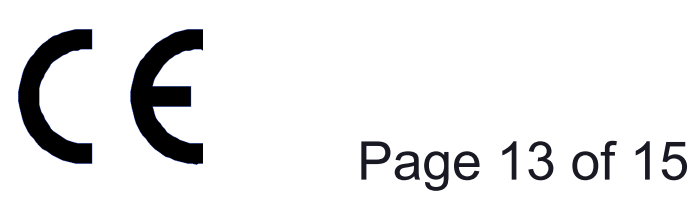

#### 3.3 Importing Antenna Sharing Configuration Data and Support files to RET Master app

The antenna sharing support files (with extensions .dat or .ngcr2) can be imported to the RET Master app via email. These files can be used to reconfigure an antenna sharing RET system.

1. Open the e-mail application on the mobile device and select the attachment. On the iOS a list of applications that can open the attachment is shown. This list will also have the RET Master app as shown in Figure 3-9.

### Emailing: EGYHHTT-65A-R6\_A2S\_HI\_A1S\_L0\_20171204.dat

Yesterday at 3:30 PM

Your message is ready to be sent with the following file or link attachments:

EGYHHTT-65A-R6\_A25

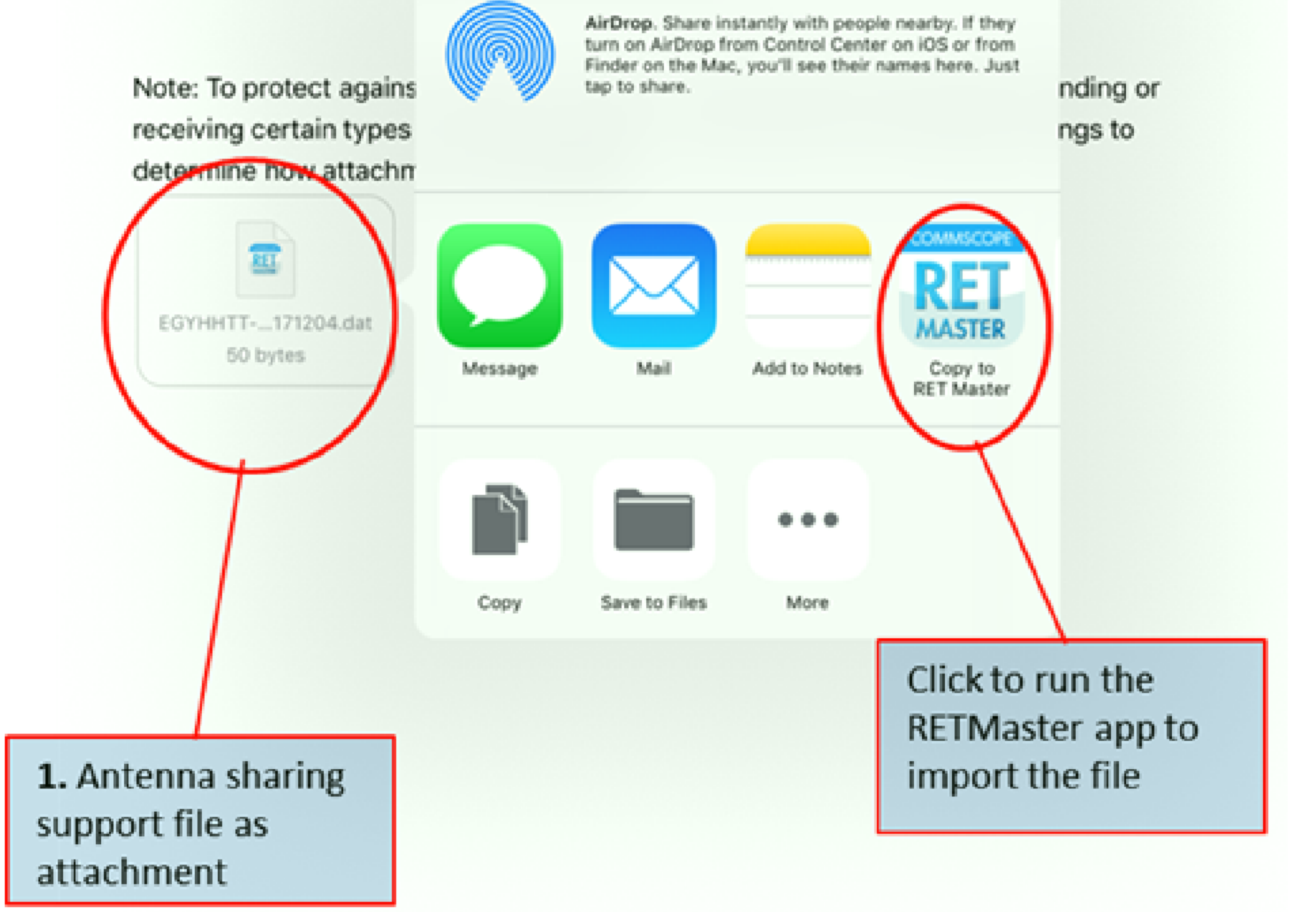

www.commscope.com

© 2016 CommScope, Inc. All rights reserved.

Visit our website at www.commscope.com or contact your local CommScope representative or BusinessPartner for more information. All trademarks identified by ® or <sup>™</sup> are registered trademarks or trademarks, respectively, of CommScope, Inc. 654634 A (01/18)

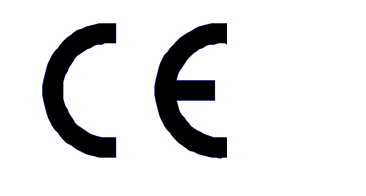

Page 14 of 15

2. On the Android select the download icon to transfer the file to the download folder as shown in the Figure 3-10.

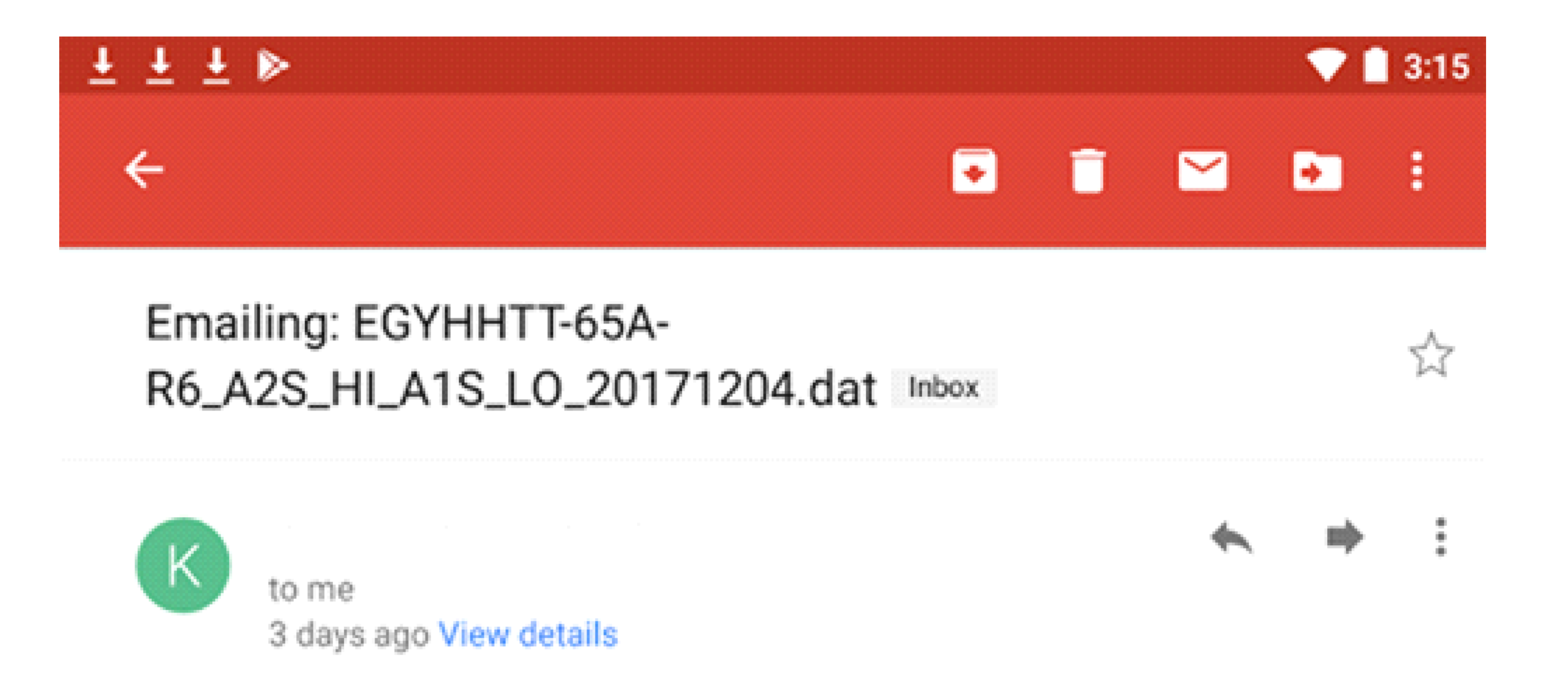

Your message is ready to be sent with the following file or link attachments:

EGYHHTT-65A-R6\_A2S\_HI\_A1S\_L0\_20171204.dat

Note: To protect against computer viruses, e-mail programs may prevent sending or receiving certain types of file attachments. Check your e-mail security settings to determine how attachments are handled.

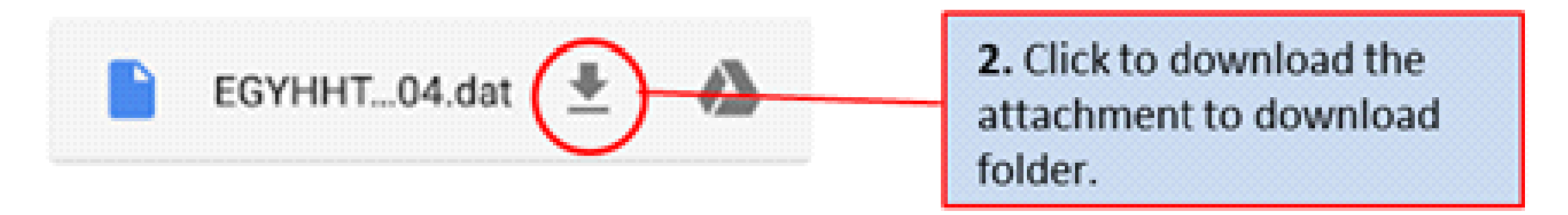

Figure 3-10 download attachment in Android.

3. The imported file will now be available from the RET Master app the next time it is opened.

www.commscope.com

© 2016 CommScope, Inc. All rights reserved.

Visit our website at www.commscope.com or contact your local CommScope representative or BusinessPartner for more information. All trademarks identified by ® or ™ are registered trademarks or trademarks, respectively, of CommScope, Inc. 654634 A (01/18)

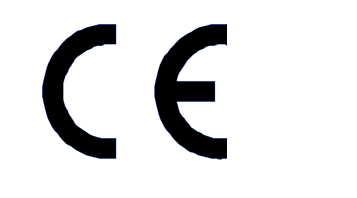

Page 15 of 15